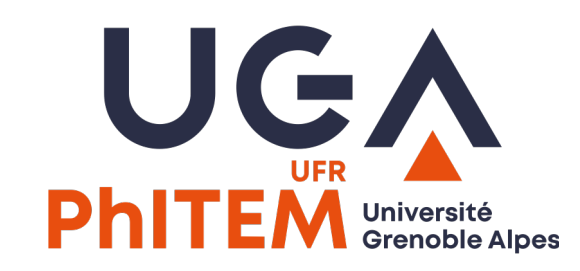

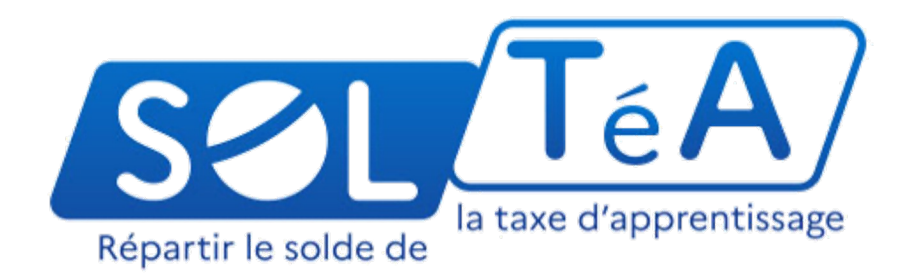

# Attribuer le solde de sa taxe d'apprentissage sur le site SOLTéA

phitem-relations-industrielles@univ-grenoble-alpes.fr

## Accéder à **SOLTéA** avec les mêmes identifiants que pour remplir le DSN <u>https://employeurs.soltea.education.gouv.fr/</u>

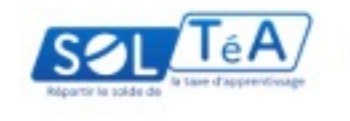

Entreprises

SOLTéA, plateforme de répartition du solde de la taxe d'apprentissage

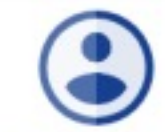

Je me connecte avec mes identifiants Net-Entreprises

Tous les champs sont obligatoires

| 4 chiffres                  |        |
|-----------------------------|--------|
| Nom                         | Prénom |
| Nom inscrit via Net-Entrepr | ises   |
| Mot de passe                | G      |

Je ne connais pas mes identifiants Net-Entreprises

> Pour accéder au portail, vous devez posséder un compte Net-Entreprises.

Si ce n'est pas le cas, veuillez cliquer cidessous

#### ACCÉDER À NET-ENTREPRISES.FR

Besoin d'aide ? Retrouvez des guides d'utilisation sur Net-entreprises ou contactez l'assistance Net-entreprises au 0 820 000 516 ou via leur site internet.

### Une fois connecté, on peut rechercher l'établissement à soutenir

|                                  |                                                                                                    | T ACCESSIBILITÉ 🛛 😮 AIDE |                         |                   |              |
|----------------------------------|----------------------------------------------------------------------------------------------------|--------------------------|-------------------------|-------------------|--------------|
| Liberté<br>Égalleé<br>Fraternité |                                                                                                    | ACCUEIL                  | RECHERCHE ÉTABLISSEMENT | SYNTHÈSE SUIVI DE | S VERSEMENTS |
|                                  | Accueil > Recherche établissement                                                                   |                          |                         |                   |              |
| ÷                                | Recherche établissement                                                                             |                          |                         |                   |              |
|                                  |                                                                                                    |                          |                         |                   |              |
|                                  | Lancez une recherche et sélectionnez l'établissement (ou la formation) que vous souhaitez soutenir. |                          |                         |                   |              |
|                                  | Vous devez renseigner au moins un champ de saisie :                                                 |                          |                         |                   |              |
|                                  | Nom de l'établissement ou Code UAI ou SIRET                                                         | Ville                    |                         |                   |              |
|                                  | Le code UAI doit être composé de 7 chiffres et d'une lettre, exemple : 0470009E                     |                          |                         |                   |              |
|                                  | Q LANCER UNE RECHERCHE RECHERCHE AVANCÉE                                                            |                          |                         |                   |              |

### Pour nous aider, il suffit d'indiquer notre numéro d'UAI: 0383443L

| RÉPUBLIQUE<br>FRANÇAISE          |                                                                                                    | 🕇 ACCESSIBILITÉ 🛛 🕐 AIDE 🗮 🛲 |                         |                  |               |  |  |
|----------------------------------|----------------------------------------------------------------------------------------------------|------------------------------|-------------------------|------------------|---------------|--|--|
| Liberté<br>Egalité<br>Fraterwité | ACCUE                                                                                                    | IL.                          | RECHERCHE ÉTABLISSEMENT | SYNTHÈSE SUIVI D | ES VERSEMENTS |  |  |
|                                  | Accueil > Recherche établissement                                                                                                    |                              |                         |                  |               |  |  |
| ÷                                | Recherche établissement                                                                                                    |                              |                         |                  |               |  |  |
|                                  | Lancez une recherche et sélectionnez l'établissement (ou la formation) que vous souhaitez soutenir.<br>Vous devez renseigner au moins un champ de saisie : |                              |                         |                  |               |  |  |
|                                  | 0383443Lsement ou Code UAI ou SIRET Ville                                                                                                    |                              |                         |                  |               |  |  |
|                                  | Q LANCER UNE RECHERCHE RECHERCHE AVANCÉE                                                                                                    |                              |                         |                  |               |  |  |

UAI = Unité Administrative Immatriculée

= identifiant unique pour les établissements habilités à recevoir le solde de la taxe d'apprentissage

Le site vous présente la fiche de notre Unité de Formation et Recherche (UFR). Il faut aller au bas de la fiche pour continuer votre attribution.

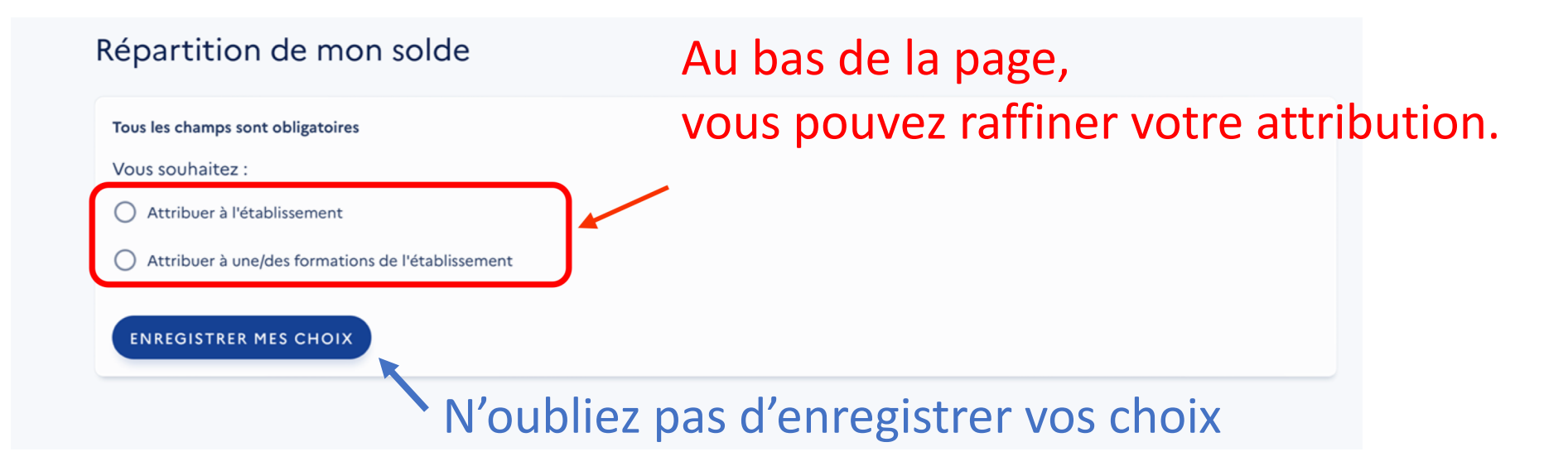

Vous pouvez attribuer votre soutien de façon indiférenciée ("Attribuer à l'établissement ") ou cibler une de nos formations ("Attribuer à une/des formations de l'établissement")

Une fenêtre s'ouvre pour résumer votre nouvelle attribution II faut encore valider pour poursuivre.

### Cliquer pour valider votre attribution.

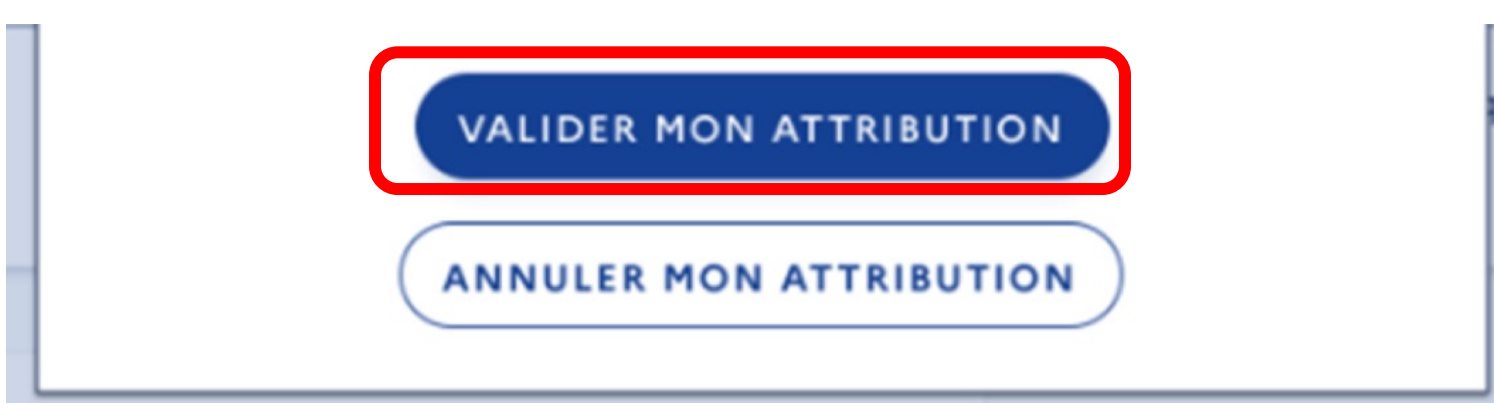

Si vous voulez modifier votre attribution, il vaut mieux utiliser l'onglet "Synthèse" de la page principale, qui s'ouvre automatiquement quand vous validez

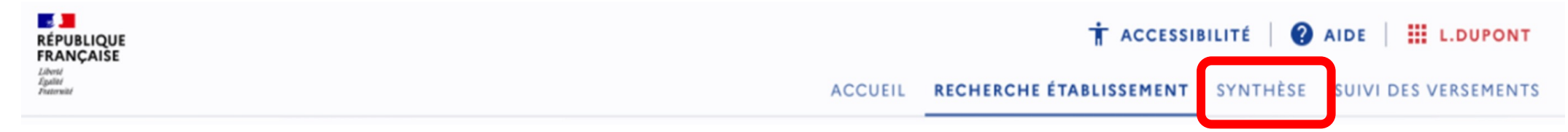

L'onglet "Synthèse" s'ouvre automatiquement quand vous validez.

Vous pouvez éditer votre répartition. Il vaut mieux régulièrement enregistrer vos choix.

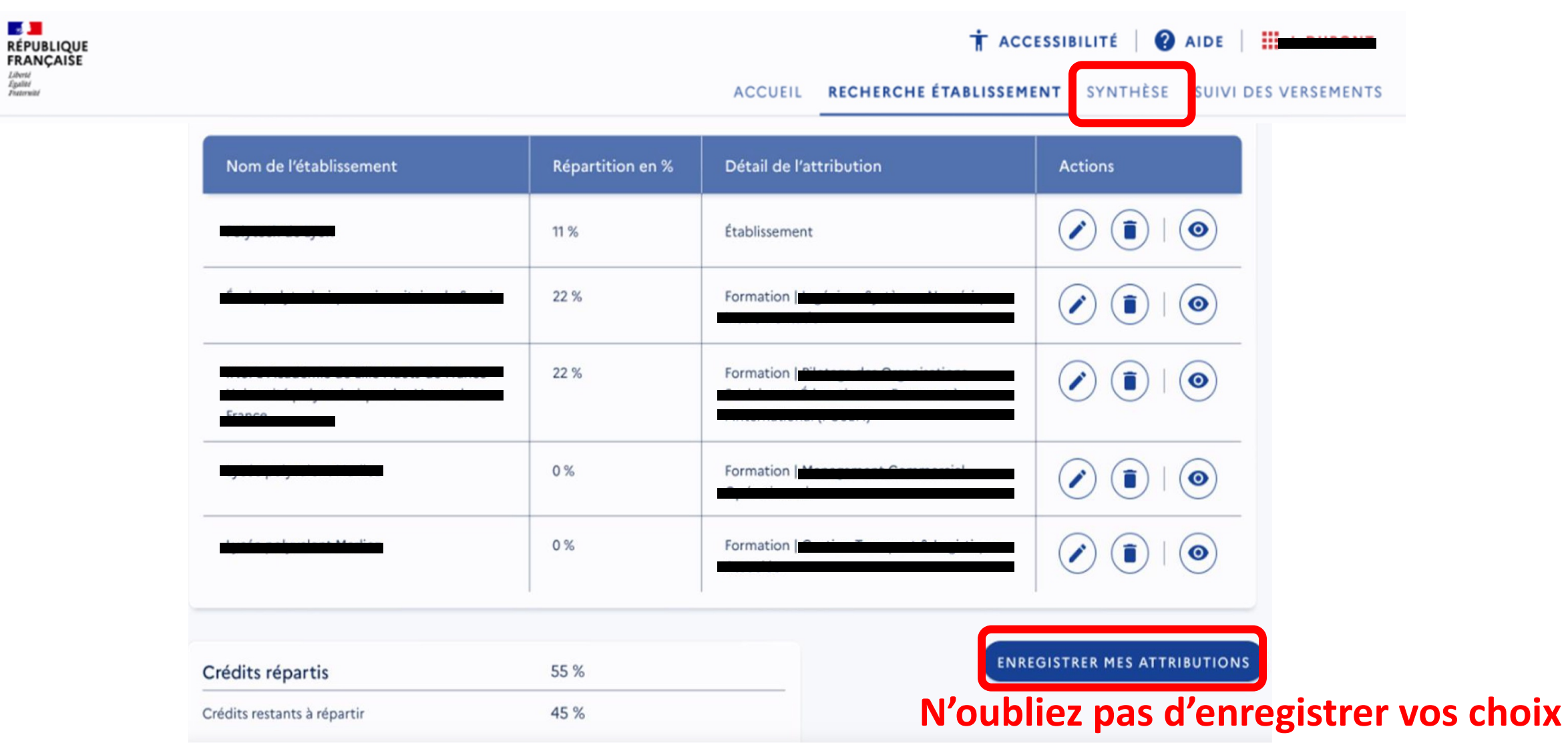

# $\oslash$

#### Vos choix ont bien été enregistrés !

Sauf précision contraire de votre part, votre répartition est la suivante :

 - 55 % de vos crédits sont attribués à des établissements bénéficiaires et seront mis à disposition dès la prochaine opération bancaire ;

- 45 % des crédits restants feront l'objet d'une répartition nationale lors de la dernière opération de virement bancaire.

Si vous souhaitez revenir sur vos choix pour attribuer les crédits restants à des établissements, et qu'aucun versement ne soit effectué dans l'immédiat, cochez la case suivante :

Je souhaite modifier mes choix ultérieurement.

VALIDER ET ACCÉDER À LA SYNTHÈSE

VOIR LE SUIVI DES VERSEMENTS

Votre enregistrementpeut être temporaire

Mais il faut valider à un moment pour que vos choix soient pris en compte par l'état Cette validation est définitive.